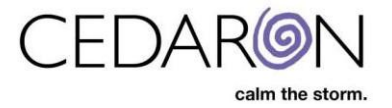

## Adding a New Injury

## Step 1:

After selecting the desired injured person, select Add Injury.

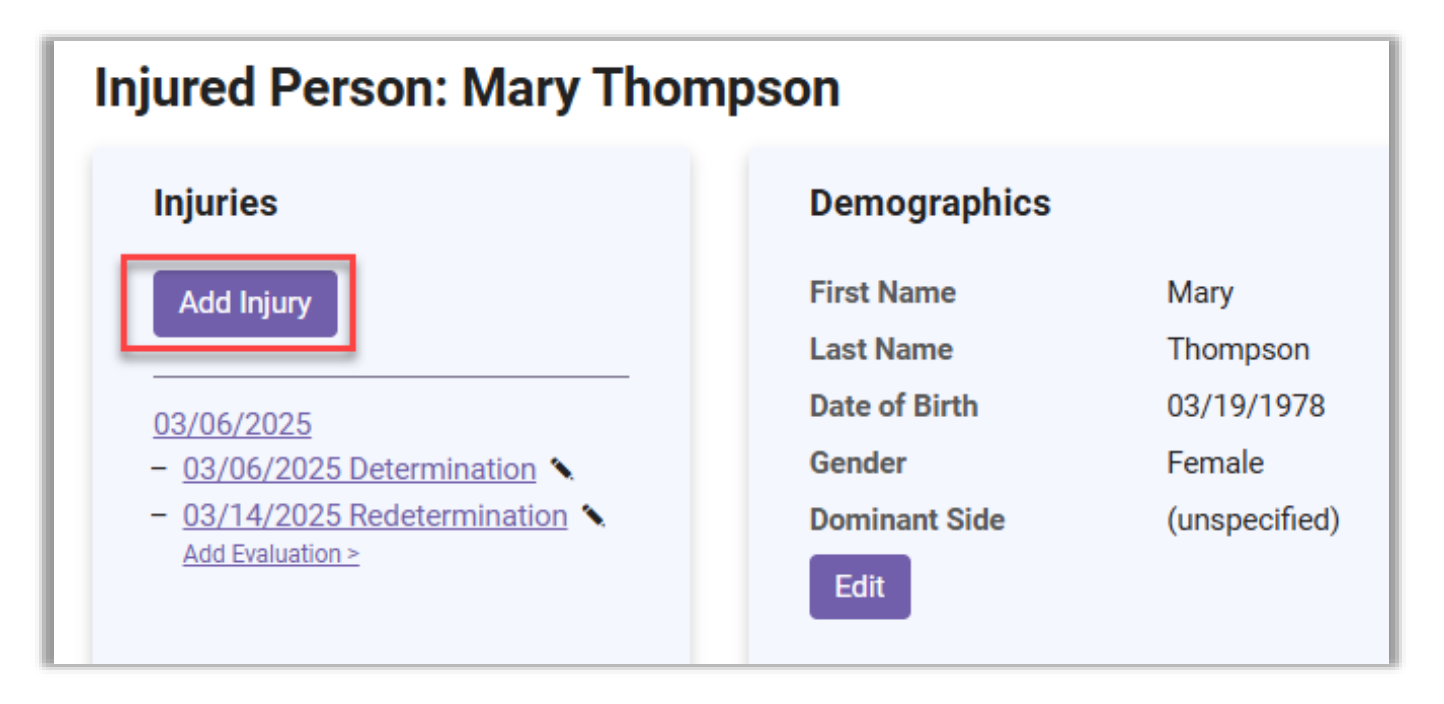

## Step 2:

At a minimum, enter the MMR Date/PWD and select 'Save Injury.' Optionally, you may enter the claim Number & Injury Name. Select 'Save Injury' after entering all necessary data.

| < Chart Injured Person: Mary Thompson |             |                                |  |  |  |  |  |
|---------------------------------------|-------------|--------------------------------|--|--|--|--|--|
| Add Injury<br>Claim Number            | Injury Name | MMR Date / PWD *<br>03/14/2025 |  |  |  |  |  |

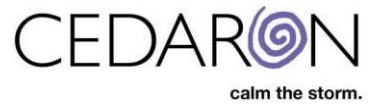

## Step 3:

On the Add Evaluation screen, enter the Evaluation Date and Type. Optionally, you can select, 'Add Diagnosis'. After entering the desired information, select 'Save'.

|   | Chart Injured Person: Mary Thompson |                 |     |                   |   |
|---|-------------------------------------|-----------------|-----|-------------------|---|
|   |                                     | Add Evaluation  |     |                   |   |
|   |                                     | Injury:         |     |                   |   |
|   | 1                                   | Date *          |     | Evaluation Type * |   |
|   | Ľ                                   | 03/14/2025      | ] [ | Determination     | • |
|   |                                     | Diagnoses       |     |                   |   |
|   |                                     | Add Diagnosis + |     |                   |   |
|   |                                     | Save            |     |                   |   |
| / |                                     |                 |     |                   |   |

You can view the patient's chart by selecting Chart on the top left-hand side of the screen.

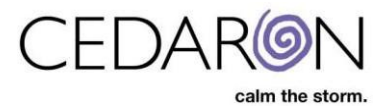